## Kort vejledning til idrifttagning

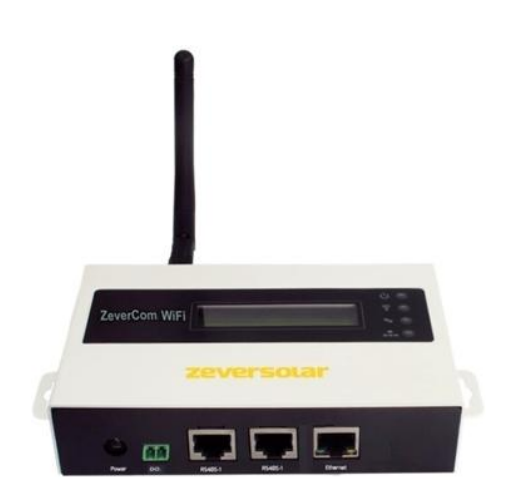

#### Bemærk:

Afsnittene, der er markeret med en \*, gælder for ZeverCom WiFi.

Du kan downloade brugermanualen fra ZEVERSOLARs hjemmeside (<u>http://www.zeversolar.com</u>).

# ZeverCom understøtter den følgende omformer og function:

| Model                  | Aktiv      | 0-export | DRMs |
|------------------------|------------|----------|------|
|                        | effektgræn |          |      |
|                        | se         |          |      |
| Eversol TL1000~TL3000  | Yes        | No       | No   |
| Evershine              | Yes        | No       | No   |
| TL3680~TL5000          |            |          |      |
| Zeverlution 1000-3000S | Yes        | Yes      | Yes  |
| Zeverlution 3680-5000  | Yes        | Yes      | Yes  |
| Evershine TLC4000~6000 | Yes        | Yes      | Yes  |
| Eershine TLC8000~10000 | Yes        | Yes      | Yes  |
| Eversol TLC15~20K      | Yes        | No       | No   |
| Zverlution Pro 30K/33K | Yes        | Yes      | Yes  |

Krav:

- Den maksimale ledningslængde for Australiens DRM er 1000 m
- Tilslut RS485-kablet direkte til ZeverCom/ZeverCom WiFi. Kablets maksimumlængde er 20 m.
- Hvis du anvender en separat strømforsyningsenhed som strømforsyning, skal den opfylde følgende krav:
  - Europa-Parlamentets EMC-direktiv og

lavspændingsdirektiv

- Udgangsspænding mellem 7,5 V og 12 V
- Udgangsstrøm på mindst 500 mA Understøttede webbrowsere:
- Google Chrome, version 23.0 eller senere
- Mozilla Firefox, version 3.6 eller senere
- Microsoft Internet Explorer, version 8 eller senere
   11 everingsomfang

| Komponent                         | Mængde |
|-----------------------------------|--------|
| ZeverCom/ZeverCom WiFi            | 1      |
| Kort vejledning til idrifttagning | 1      |
| Garantikort                       | 1      |
| 2-polet stik                      | 1      |
| Skrue (ST4×25)                    | 2      |
| Antenne (WiFi-version)            | 1      |
| Strømforsyningsenhed (option)     | 1      |
|                                   |        |

2 Registrering af et PV-anlæg

Med Zevercloud kan du overvåge dit PV-anlæg online og udlæse din inverters driftsdata.

2.1 Download & installer app'en

Download app'en via følgende QR-kode

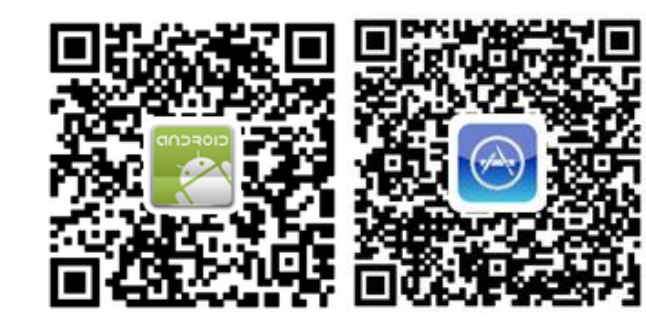

2.2 Opret en brugerkonto

Brug app'en til at oprette en brugerkonto.

2.3 Oprettelse af et PV-anlæg

Log ind på ZeverCloud app'en for at oprette et nyt solcelleanlæg

Bemærk: Serienummeret (SN) og registrerings-ID'en og QR-koden (RID) findes på ZeverCom/ZeverCom WiFi's typemærkat.

2.4 Overvågning via website

Du kan vise strømproduktionsdata og hændelser i Zevercloud.

### 3 Tilslutning af ZeverCom/ZeverCom WiFi

\*3.1 Montering af antennen

Montér antennen. 3.2 Tilslutning af invertere Andet påkrævet materiale:

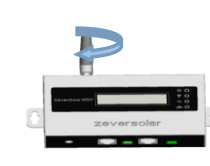

■ Afskærmet Ethernet-kabel (CAT 5 eller højere) Krav:

- Opfylder standarderne for struktureret kabelføring i overensstemmelse med EIA/TIA-568.
- Der må ikke tilsluttes mere end fem invertere til ZeverCom/ZeverCom WiFi
- Tilslut inverterne til ZeverCom/ZeverCom WiFi i en seriekonfiguration.

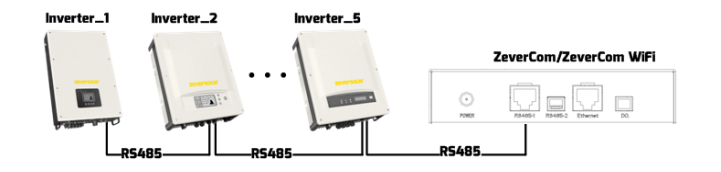

3.3 Ethernet-tilslutning

Krav:

- Din routers DHCP-funktion er aktiveret.
- Tilslut ZeverCom/ZeverCom WiFi med routeren.

ZeverCom/ZeverCom WiFi Router World Wide Web

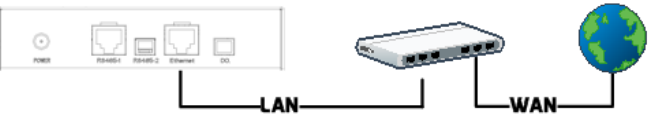

### \*3.4 WiFi-tilslutning

Oversigt over WIFI-kommunikation

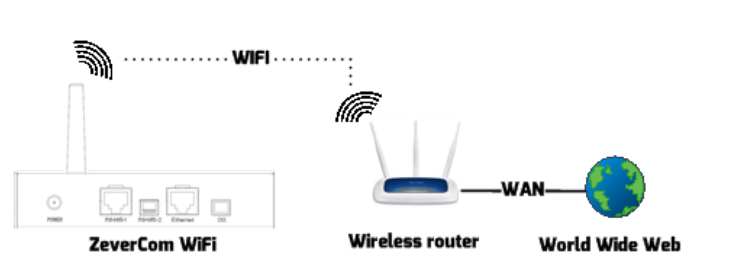

Krav:

- ZeverCom WiFi er tændt.
- 1. Åbn dit mobile udstyrs eller din bærbare computers
  - WLAN-side. Den nye
     ure there delta

     adgangspunkt, der kaldes
     Wireless Network:

     ZEVERSOLAR -\*\*\*\*, vises.
     Not TSF-MARK

Bemærk: "\*\*\*\*" står for de sidste fire cifre i serienummeret.

- 2. Tilslut til adgangspunktet med dit mobile udstyr og
- adgangskoden "zeversolar".
- Start webbrowseren, og gå til <u>http://160.190.0.1</u>.
   Den interne webside åbnes.
- 4. Vælg en router i området (Wireless). Dialogfeltet Password/Security Key åbnes. Indtast adgangskoden for routeren.
- 5. Skift til et sikkert WiFi-password for at opnå den højest mulige sikkerhed og forhindre uautoriseret

adgang, se i manualen vedrørende

fremgangsmåden til skift af password (du kan downloade manualen fra Zeversolars hjemmeside, <u>www.zeversolar.com</u>).

Statuslampen på WLAN-siden er grøn, og WiFi-LED'en er gul. ZeverCom WIFi er nu tilsluttet til WLAN-routeren.

| Wifi Connected |                                         |                   | ( <sup>0</sup> )  | C |
|----------------|-----------------------------------------|-------------------|-------------------|---|
| ٩N             | D-TEST-HUAWEI                           | <b>e</b>          |                   |   |
| ~              | Obtain an IP address automatically      |                   | 9                 | æ |
|                | IP Address                              | 192.168.6.135     | 8                 | ( |
|                | Subnet Mask                             | 255. 255. 255. 0  |                   |   |
|                | Gateway                                 | 192.168.6.1       | 4                 | æ |
|                | MAC Address                             | C8-93-46-45-5A-0D |                   |   |
| •              | Obtain DNS server address automatically |                   |                   |   |
|                | DNS Address                             | 192.168.9.20      | 0                 |   |
|                |                                         | Ok                | - <del>55</del> - |   |

4 Montering af ZeverCom/ZeverCom WiFi Krav:

 God forbindelse mellem ZeverCom WIFi og WLAN-routeren, og WiFi-LED'en er gul.
 Vælg et egnet til montering.

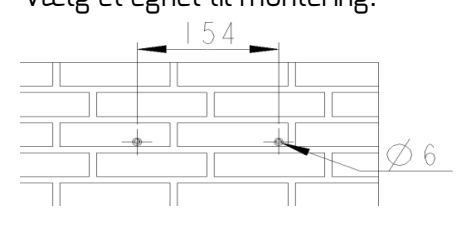

- 2. Markér borehullernes positioner på væggen
  - (afstand mellem borehullerne: 154 mm).
- 3. Bor hullerne (diameter: 6 mm, dybde: mindst 30 mm).
- 4. Fjern støvet fra borehullerne.
- 5. Slå skrueankrene ind i hullerne med en
  - gummihammer.
- 6. Skru skruerne i, indtil de rager 5 mm ud.

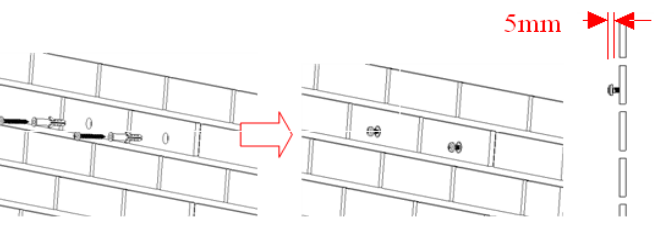

Sæt ZeverCom/ZeverCom WiFi på skruerne.
 Spænd skruerne.

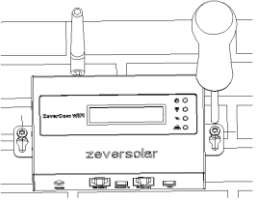

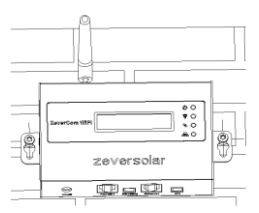